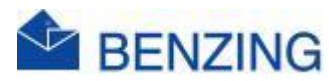

## **Snelle handleiding**

## **BENZING Account aanmaken**

- 1. Ga naar de BENZING registreer pagina
  - a. https://oauth.benzing.live/register
- 2. Selecteer je taal
- 3. Vul alle velden correct in
  - a. Emailadres
  - b. Land vlag + telefoonnummer
  - c. Voornaam
  - d. Achternaam
  - e. Gebruikersnaam
  - f. Taal
  - g. Land waar je met duiven speelt
  - h. Wachtwoord
  - i. Wachtwoord bevestigen
  - j. Aanvinken van Ik accepter de gebruiksvoorwaarden
  - k. Aanvinken van Ik accepter het privacybeleid
  - I. Klik op Registreren
- 4. U ontvangt nu een e-mail op het opgegeven emailadres
- 5. Klik in die mail op de knop 'Verifieer e-mailadres'
  - a. Controleer ook je spambox indien er geen mail kwam
- 6. U gaat nu naar MyPigeons
- 7. Uw Benzing-account is nu succesvol aangemaakt